## Online Giving Instructions (ChurchTrac)

Thursday, June 25, 2020 5:17 PM

1. Login to gflc.churchtrac.com

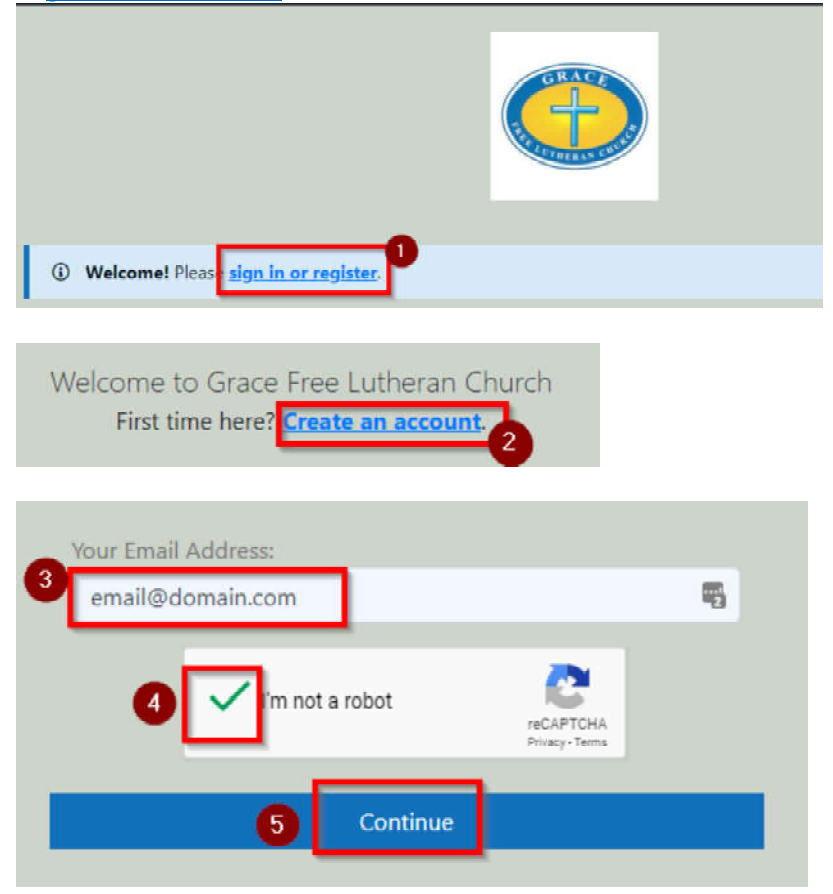

- 2. You will receive an email with a link to verify. Go check your email, clicking that link to return and complete your sign in.
- 3. Go to Update your Profile

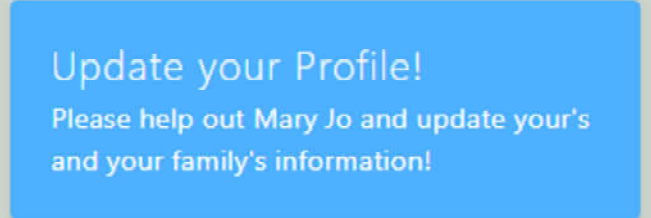

Or

| Grace Free Lutheran Church |
|----------------------------|
| ×                          |
| 企 Welcome!                 |
| 🗵 My Profile               |
| Upcoming Events            |
| Online Giving              |
| 🕲 My Giving History        |
| 음 Directory List           |
| 哈 Photo Directory          |
|                            |

- 4. Confirm your Profile says your name and not your spouses.
  - a. **If you and your spouse share an email**, then decide who's name should be associated with your gifts.
  - b. If your name is your spouses and you want it changed, please contact Luke Reznecheck to get it changed at <u>webadmin@gracefreelutheran.org</u>, <u>do not proceed until the issue is</u> <u>corrected!</u>
- 5. Go to Online Giving

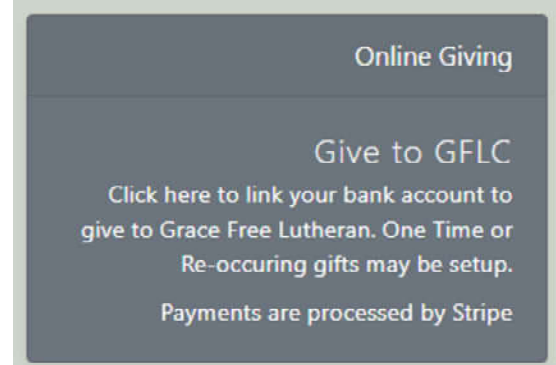

| Grace Free Lutheran Church |
|----------------------------|
| ×                          |
| 쉾 Welcome!                 |
| 🖭 My Profile               |
| 曲 Upcoming Events          |
| le Online Giving           |
| My Giving History          |
| 答 Directory List           |
| Photo Directory            |
|                            |

6. Select ACH/Checking on top

| 🕳 Credit/De       | bit              | ACH/Checking                                                                                                    | SMS/Text Giving                                                                                                    |
|-------------------|------------------|----------------------------------------------------------------------------------------------------|----------------------------------------------------------------------------------------------------|
| Select a Category |                  |                                                                                                    | Amount                                                                                                    |
| General Offering  | js               |                                                                                                    | 0.00 USD                                                                                                    |
| 0                 | Even Mileste     | and the second second second second second second second second second second second second second second second | and the second second se |
| Unce              | Every week       | Every Other Week                                                                                                 | Every Month                                                                                                    |
| Optional Memo     | Every week       | Every Other Week                                                                                                 | Every Month                                                                                                    |
| Optional Memo     | g below, I autho | Every Other Week<br>prize Grace Free Luthe<br>ank account for the a<br>Submit                                    | ran Church to<br>mount entered                                                                                                    |

7. Add Checking Account

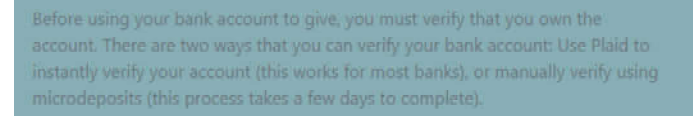

Choose the Plaid option if you have online access to your account and know the ogin credentials. Plaid will link to your bank to securely verify your credentials, allowing you to give immediately.

If you don't have online access to your bank account, or if your bank is not supported, you can choose the manual verification option. You'll need to manually enter your routing and account number, so have that information available. With manual verification, you'll also need to enter the amounts of two small deposits that we create. It may take a couple of days for these deposits to appear in your account.

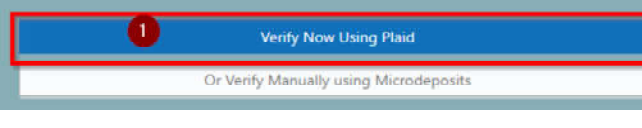

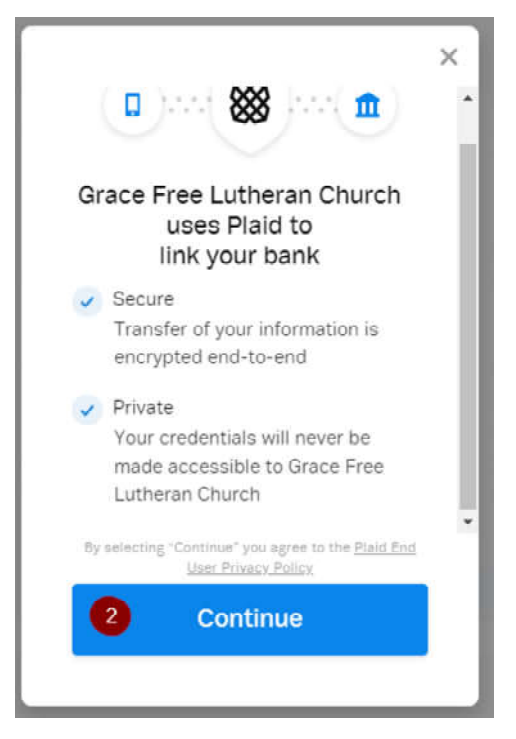

8. Select Bank

| <                | ×              | 1 |
|------------------|----------------|---|
| Select your bank | 3              | l |
| Q, Search        |                |   |
| CHASE O          | Bankof America |   |
| WELLS<br>FARGO   | cîtî           |   |
| Usbank           | CapitalOne     | 1 |
| ⊘ PNC            | <b>V</b> USAA  |   |
|                  |                | I |

- 9. Sign into Account
- 10. Finish stepping through Plaid verification
- 11. Give to GFLC onetime or Reoccuring
  - a. Note on Reoccuring gits The gift will process that day and use that day as the anchor for the reoccuring interval (weekly/biweekly/monthly). Ex. If you want a gift to occur on the first of the month, then you need to login and set it up on the first. We are working with ChurchTrac Developers to get this modified. Thanks for your patience in this.

|                                                                                  |                                                                           | Online Giving                            |                                 |                           |
|----------------------------------------------------------------------------------|---------------------------------------------------------------------------|------------------------------------------|---------------------------------|---------------------------|
|                                                                                  |                                                                           |                                          |                                 |                           |
| 💼 Credit/D                                                                       | ebit 🖉                                                                    | ACH/Checking                             | , SMS/Te                        | xt Giving                 |
| elect a Category<br>General Offerin                                              | and s                                                                     |                                          | Amount                          |                           |
| + Add another en                                                                 | trv                                                                       |                                          | 0.00                            | 030                       |
| , Add another en                                                                 |                                                                           |                                          |                                 |                           |
| ebit this amount                                                                 | from my bank acco                                                         | ount ending in 2842:                     |                                 |                           |
| ebit this amount<br>Once                                                         | from my bank acco                                                         | ount ending in 2842:<br>Every Other Week | Ev                              | ery Month                 |
| ebit this amount<br>Once<br>Optional Memo                                        | from my bank acco                                                         | bunt ending in 2842:<br>Every Other Week | Evi                             | ery Month                 |
| Once<br>Optional Memo<br>(i) By clicki<br>electron<br>above.                     | from my bank acco<br>Every Week<br>ing below, I auth<br>ically debit my k | Every Other Week                         | Eve<br>ran Church<br>nount ente | ery Month<br>n to<br>ered |
| ebit this amount<br>Once<br>Optional Memo<br>(i) By clicki<br>electron<br>above. | from my bank acco<br>Every Week<br>ing below, I auth<br>ically debit my b | Every Other Week                         | Ew<br>ran Church<br>nount ente  | ery Month<br>n to<br>ered |